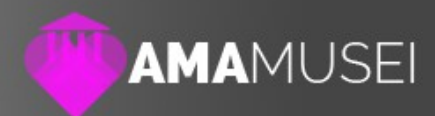

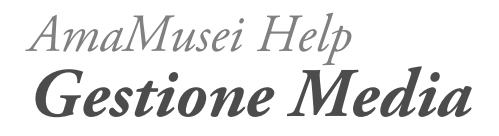

Data: 20/01/2016 Autore: Naresh Coppola Neri Versione: 1.0

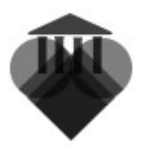

## I Media

I Media sono fra le componenti più importanti delle pagine di AmaMusei, in quanto permettono contenuti molto più dinamici all'interno delle pagine di AmaMusei.

Come Media bisogna intendere tutti quei file che hanno una loro dimensione fisica, esterna ad AmaMusei, come immagini, fotografie, file audio, pdf, ecc. Per poter sfruttare i media all'interno della piattaforma, essi devono essere caricati con un'apposita procedura.

Le diverse tipologie di media sono:

### Thumbnail

Le Thumbnail sono immagini di dimensioni ridotte, adatte ad essere utilizzate come loghi o icone. In AmaMusei, ogni volta che viene caricata un'immagine, ne viene creata anche la riduzione thumbnail. Le dimensioni standard di una thumbail sono di 200x200 pixel.

Le thumbanil hanno una particolare rilevanza all'interno dell'app AmaMusei.

#### Foto

Sono le immagini che popolano le schede presenti in AmaMusei.

## Audio

File audio il cui utilizzo è fortemente legate alle audioguide.

## Allegati

Gli allegati sono tutti quei file che contengono informazioni non strettamente connesse alla scheda, ma che permettono un approfondimento della stessa.

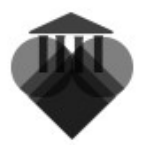

# Caricare un Media

Effettuato l'accesso e giunti alla schermata iniziale, selezionare l'icona **Media**, posta sulla colonna sinistra dello schermo.

|                                                                                                    | JSEI                                                                                                    |                         |                                                 | ? ● € ⊚                             |
|----------------------------------------------------------------------------------------------------|----------------------------------------------------------------------------------------------------|-------------------------|-------------------------------------------------|-------------------------------------|
|                                                                                                    | AMAMUSEI - Pannello di a                                                                                                   | mministrazione          | •                                               |                                     |
| Dashboard                                                                                                    | DASHBOARD PUBBLICA SI                                                                                                    | TO PUBBLICA APP C.      | AMBY PASSWORD                                   |                                     |
| Sezioni         Esplora<br>Contenuti di         Image: Contenuti di<br>Contenuti di         Image: Contenuti di<br>Contenuti di         Image: Contenuti di<br>Contenuti di<br>Esplora Categorie         Image: Contenuti di<br>Contenuti di<br>Contenuti di<br>Esplora Categorie         Image: Contenuti di<br>Contenuti di<br>Contenut | Titolo principale del sito<br>DEMO AmaMusei<br>Titolo principale dell'app:<br>demo AmaMusei 1.2<br>Il OR per la tua guida: |                         | IL PDF con le etichette<br>PDF Genera e scarica | per il tuo museo:                   |
|                                                                                                    | Totale Schede:<br>63                                                                                                    | Totale Categorie:<br>27 | Totale Media:<br>240                            | Totale Spazio Occupato:<br>22.38 MB |

Questa è la sezione dedicata ai file multimediali. Soltanto attraverso questa pagina si possono caricare immagini, file audio, ecc., e in contemporanea gestire quelli già presenti all'interno del sistema.

Per effettuare il caricamento, il primo passaggio è impostare il sistema affinché ordini, in modo automatico, i file. Selezionare, quindi, dal menù a tendina posto in alto, la destinazione del file (1), e il tipo di file da caricare (2). A questo punto, cliccare l'icona +, posta in alto a destra sullo schermo (3).

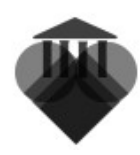

|                                            | JSEI      |          |      |                    | 8         | • • •       |
|--------------------------------------------|-----------|----------|------|--------------------|-----------|-------------|
|                                            | Cerca     | Schede   | Foto | Filtra per cat. me |           | + 🖉 🙁       |
| Dashboard                                  | Anteprima | Nome     | Î    |                    | Dim.      | Ext. Lingua |
| Sezioni<br>Esplora Contenuti<br>di Sezione |           | 112.jpg  |      |                    | 178.19 KB | jp 3        |
| Homepage Sito                              |           | 1209.jpg | 2    |                    | 112.81 KB | pqi         |
| Amministazione     Shop                    |           | 135.jpg  |      |                    | 138.45 KB | jpg         |
|                                            | -         | 139.jpg  |      |                    | 32.40 KB  | gqi         |

Una volta entrati nella nuova pagina, il caricamento può avvenire con due diverse modalità: trascinando l'elemento desiderato all'interno dello spazio designato, delimitato dai contorni color azzurro, oppure cliccando sul pulsante **Scegli**, e selezionarlo tramite il menù. A questo punto, il file è stato caricato, ed è possibile proseguire nella creazione della scheda.

|                                                | ? ● € ◎                    |
|------------------------------------------------|----------------------------|
| Carica                                         | Chiudi                     |
| Dashboard     Sezioni     Esplora Contenuti di | Trascina qui oppure Scegli |
| Homepage Sito  Esplora Categorie               |                            |
| Media  Amministazione Shop                     |                            |

**SUGGERIMENTO**: Per velocizzare il lavoro, si possono caricare più file in contemporanea della stessa tipologia e destinati alla stessa categoria.

© 2016 DEMO AmaMusei

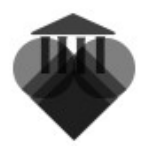

# Destinazioni dei Media

Abbiamo visto, nel precedente capitolo, che, caricando nel sistema un media, bisogna selezionare anche la sua destinazione.

La destinazione di un media riguarda l'ambiente in cui sarà utilizzato, ovvero dove gli utenti potranno visualizzarlo.

Analizziamo le differenti destinazioni, e quali sono i media disponibili per ognuna di esse.

#### Schede

|                                                                       | USEI      |          |                                                        |                    | •         |      | <b>e</b> 🔊 |
|-----------------------------------------------------------------------|-----------|----------|--------------------------------------------------------|--------------------|-----------|------|------------|
|                                                                       | Cerca     | Schede   | Foto                                                   | Filtra per cat. me |           | (    |            |
| Dashboard                                                             | Anteprima | Nome     | Foto<br>Thumbnail<br>Documenti<br>Audio<br>A pagamento |                    | Dim.      | Ext. | Lingua     |
| <ul> <li>Sezioni</li> <li>Esplora Contenuti di<br/>Sezione</li> </ul> |           | 112.jpg  |                                                        |                    | 178.19 KB | jpg  |            |
| Esplora Categorie                                                     |           | 1209.jpg |                                                        |                    | 112.81 KB | jpg  |            |
|                                                                       |           |          |                                                        |                    |           |      |            |

La destinazione Schede permette di caricare i media per ogni singola pagina creata all'interno di AmaMusei. Questa destinazione è, quindi, la più utilizzata in assoluto, e anche quella in cui concentra il maggior numero di media.

A questa destinazione è possibile aggiungere tutti le diverse tipologia di media, le quali possono essere utilizzate in qualsiasi pagina presenti in AmaMusei. L'unica eccezione costituisce il media **A pagamento**, il quale è esclusivo per le schede del **Negozio** che prevedono contenuti a pagamento scaricabili online (come gli e-book).

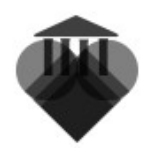

### Categorie

|                                                     | USEI  | I         |        |                   |                   |                    | 8         |           | <b>B</b> ( |
|-----------------------------------------------------|-------|-----------|--------|-------------------|-------------------|--------------------|-----------|-----------|------------|
|                                                     | Cerca | a         |        | Categorie         | Foto              | Filtra per cat. me |           | $\bullet$ |            |
| Dashboard                                           | A     | Anteprima | Nome   |                   | Foto<br>Thumbnail |                    | Dim.      | Ext.      | Lingua     |
| Sezioni                                             |       |           |        |                   |                   |                    |           |           |            |
| <ul> <li>Esplora Contenuti d<br/>Sezione</li> </ul> |       |           | 100_Pa | acifici_viaPistoc | chi.jpg           |                    | 344.39 KB | jpg       |            |
| Homepage Sito                                       | [     |           |        |                   |                   |                    |           |           |            |
| <ul> <li>Esplora Categorie</li> </ul>               |       |           | books. | png               |                   |                    | 35.28 KB  | png       |            |
| Media                                               |       |           |        |                   |                   |                    |           |           |            |

La destinazione Categorie permette di caricare i media per le categorie e sezioni di AmaMusei. Categorie e Sezioni consentono di suddividere ed indicizzare un gruppo di schede.

I media indirizzabili a questa destinazione sono le Foto e le thumbnail.

#### Museo

|   |                                 | JSEI      |                |           |                    | 8               |           | 0 |
|---|---------------------------------|-----------|----------------|-----------|--------------------|-----------------|-----------|---|
|   |                                 | Cerca     | Museo          | Foto      | Filtra per cat. me |                 | <b>()</b> | ۲ |
|   | Dashboard                       | Anteprima | Nome           | Thumbnail | Dim.               | Ext.            | Lingua    |   |
| ٢ | Sezioni                         |           |                |           |                    |                 |           |   |
| • | Esplora Contenuti di<br>Sezione | C Bi in   | Default@3x.jpg |           | 1.81 MB            | gqi             |           |   |
|   | Esplora Categorie               |           |                |           | Vista:             | 20 per pagina 🔻 | Pagina 1  |   |
| 6 | Media                           |           |                |           |                    |                 |           |   |

La destinazione Museo permette di caricare i media per alcune funzione specifiche di AmaMusei.

Le tipologia disponibili sono:

Foto, che corrisponde allo sfondo per l'applicazione mobile. Thumbnail, che corrisponde al logo del museo.

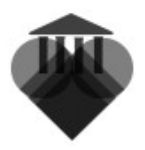

# Categorie Media

Le categorie media permettono di fornire una rapida indicizzazione ai media, in maniera che sia più semplice ritrovare il file multimediale desiderato durante le varie operazione da svolgersi in AmaMusei.

Imparare a gestire la categorizzazione dei media è estremamente importante, poiché, il numero di file presenti può essere molto elevato, rendendo così molto più difficile la ricerca dei contenuti.

#### Creare una categoria Media

Dalla colonna di sinistra, selezionare, all'interno di Esplora Eategorie, l'icona **Media** (1); poi, cliccare sull'icona + posta in alto a destra (2).

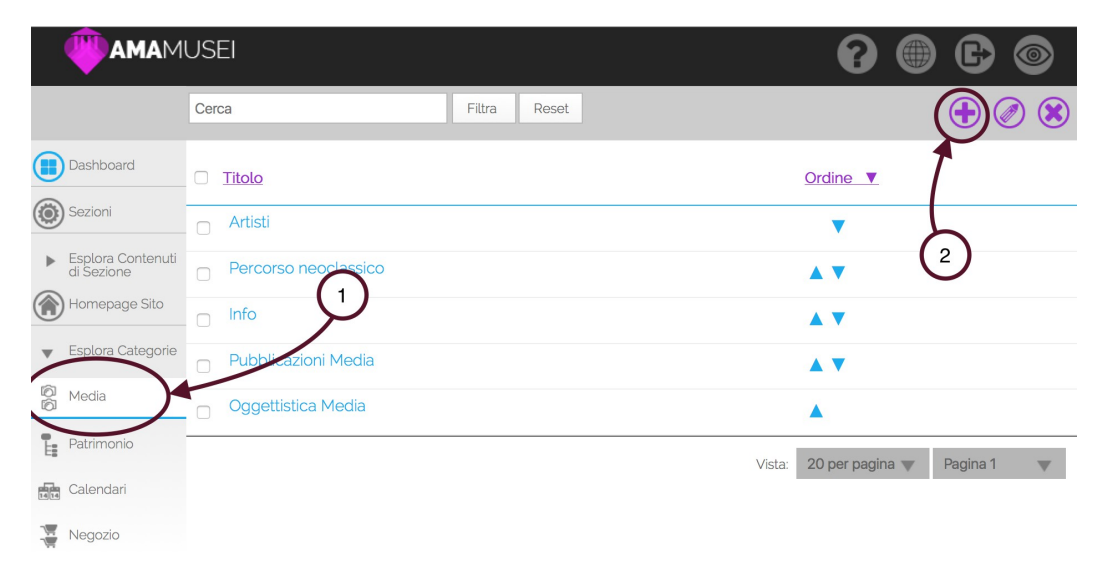

A questo punto inserire il titolo della categoria (1), ed assegnare il suo livello di appartenenza (2). Se la categoria creata è una principale, selezionare **Livello principale di categoria**; altrimenti, se è una sottocategoria di un'altra già esistente, selezionarla nel menù a tendina. Salvare e chiudere (3).

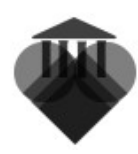

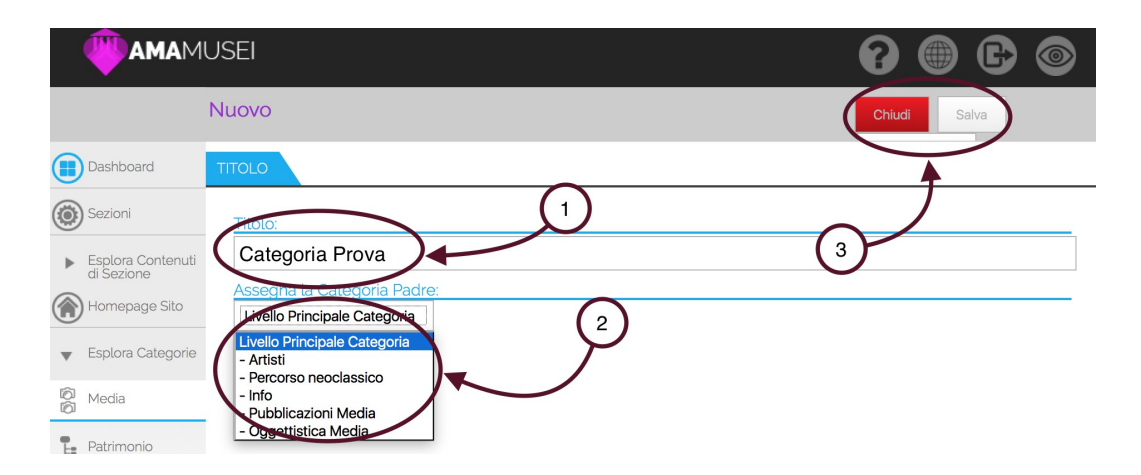

Adesso, nella nostra liste di categorie Media, troveremo la categoria appena creata. Per ordinare la categoria, usare le frecce **Ordina** poste sulla sinistra.

|            |                                 | USEI                 |              | 0 ● 6 ◎                           |
|------------|---------------------------------|----------------------|--------------|-----------------------------------|
|            |                                 | Cerca                | Filtra Reset | 🖉                                 |
|            | Dashboard                       | Titolo               |              | Ordine V                          |
| ۲          | Sezioni                         | Artisti              |              | ▼                                 |
| ►          | Esplora Contenuti<br>di Sezione | Percorso neoclassico |              | A <b>V</b>                        |
|            | Homepage Sito                   | □ Info               |              | ▲ ▼                               |
|            | Esplora Categorie               | Dubblicazioni Media  |              | ▲ ▼                               |
| (a)<br>(a) | Media                           | Oggettistica Media   |              | ▲ ▼                               |
| 1          | Patrimonio                      | Categoria Prova      |              | <b>A</b>                          |
| 14 14      | Calendari                       |                      |              | Vista: 20 per pagina 🗶 Pagina 1 🗮 |
|            | Negozio                         |                      |              |                                   |

#### Aggiungere una categoria ad un media

Selezionare, sulla colonna sinistra, l'icone **Media**. Una volta nella pagina, selezionare uno dei media desiderati tra quelli presenti nella lista.

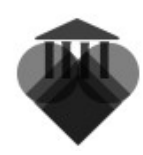

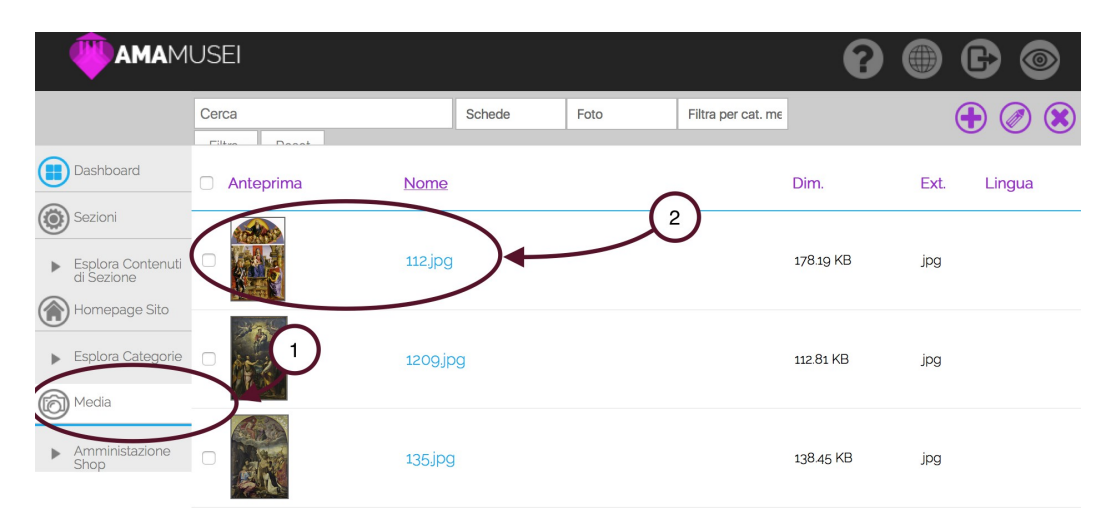

All'interno della scheda del media, si può selezionare la categoria d'appartenenza, aprendo il menù a tendina e scegliendo quella desiderata (1). Salvare e chiudere (2).

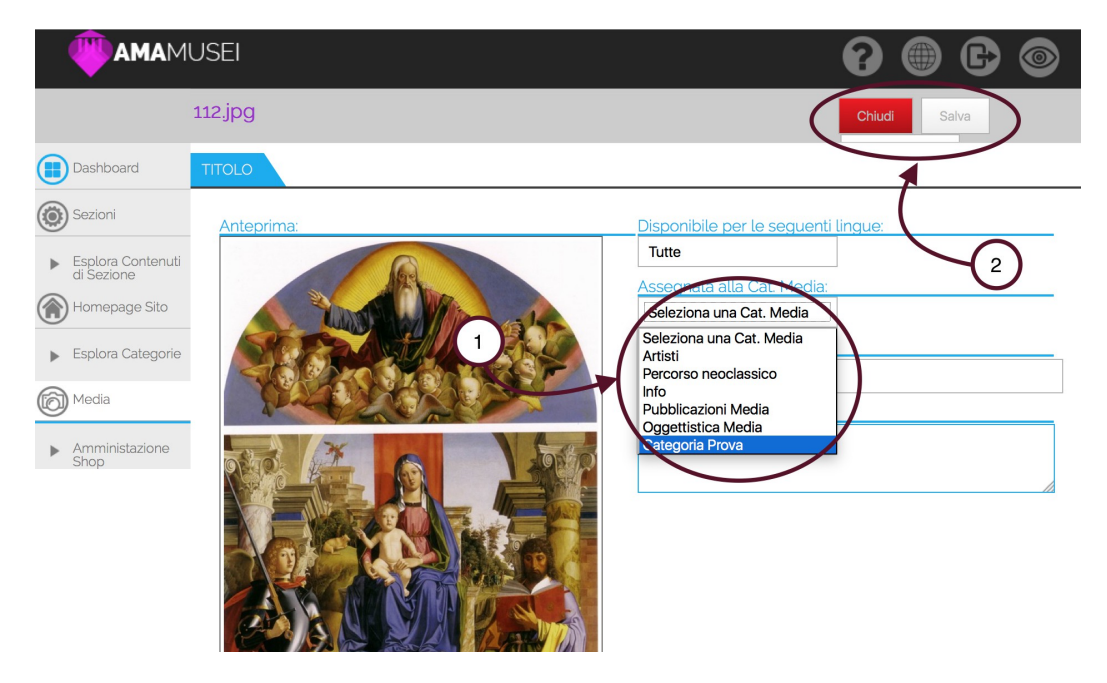

Adesso il media è stato categorizzato. Per rintracciarlo nella pagina dei media, bisogna filtrare la categoria in cui è stato inserito.

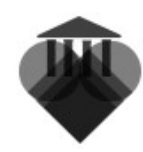

|                                               | USEI      |          |        | •                                                                                       |      | 6 🚳    |
|-----------------------------------------------|-----------|----------|--------|-----------------------------------------------------------------------------------------|------|--------|
|                                               | Cerca     | Schede   | e Foto | Filtra per cat. me                                                                      | (    |        |
| Dashboard                                     | Anteprima | Nome     |        | Filtra per cat. media<br>Artisti<br>Percorso neoclassico<br>Info<br>Pubblicazioni Media | Ext. | Lingua |
| Sezioni<br>Esplora Contenuti<br>di Sezione    |           | 1209.jpg |        | Oggettisica Media<br>Categoria Prova<br>112.81 KB                                       | jpg  |        |
| Homepage Sito     Esplora Categorie     Media |           |          |        | 138.45 KB                                                                               | gqį  |        |
| Amministazione     Shop                       |           | 139.jpg  |        | 32.40 KB                                                                                | jpg  |        |

Nella nuova vista filtrata, si può vedere il media scelto.

|                                                     | USEI      |         |        |                 | 0             |       | Ð          | 0   |
|-----------------------------------------------------|-----------|---------|--------|-----------------|---------------|-------|------------|-----|
|                                                     | Cerca     | Schede  | Foto   | Categoria Prova |               | (     | <b>Ð</b> ( | ) 🙁 |
| Dashboard                                           | Anteprima | Nome    | Dim.   |                 | Ext.          | Lingu | ua         |     |
| Sezioni<br>Esplora Contenuti<br>di Sezione          |           | 112.jpg | 178.19 | KB              | jpg           |       |            |     |
| Homepage Sito <ul> <li>Esplora Categorie</li> </ul> |           |         |        | Vista:          | 20 per pagina | ▼ Pa  | agina 1    |     |
| Media  Media  Amministazione                        |           |         |        |                 |               |       |            |     |

**SUGGERIMENTO**: se si filtra la vista prima delle operazioni di caricamento dei media, è possibile caricare i media direttamente nella categoria selezionata.